## Per aderire alla Giornata Nazionale tramite il sito

#### Accedere all'area riservata:

| 2-3-5  |                                                                                                    |                   |
|--------|----------------------------------------------------------------------------------------------------|-------------------|
| A PARK |                                                                                                    |                   |
|        | SCEGLI TRA LE OPZIONI                                                                                                |                   |
|        | Sei socio?                                                                                                    |                   |
|        | PRIMO ACCESSO? IM                                                                                                    | LOGIN - SEZIONI   |
|        | Per iscriverti a A.D.S.I. compila questa form                                                                        | email             |
|        | Sei un ospite?                                                                                                    | password          |
|        | Puoi gestire le prenotazione agli eventi, proporti come for<br>A.D.S.I., ricevere le nostre newsletter e molto altro | Recupera password |
|        | CLICCA QUI PER LA LOGIN                                                                                              | ACCEPI            |
|        | PRIMO ACCESSO? REGISTRATI                                                                                            | W2 2              |

E creare un nuovo evento per la propria dimora:

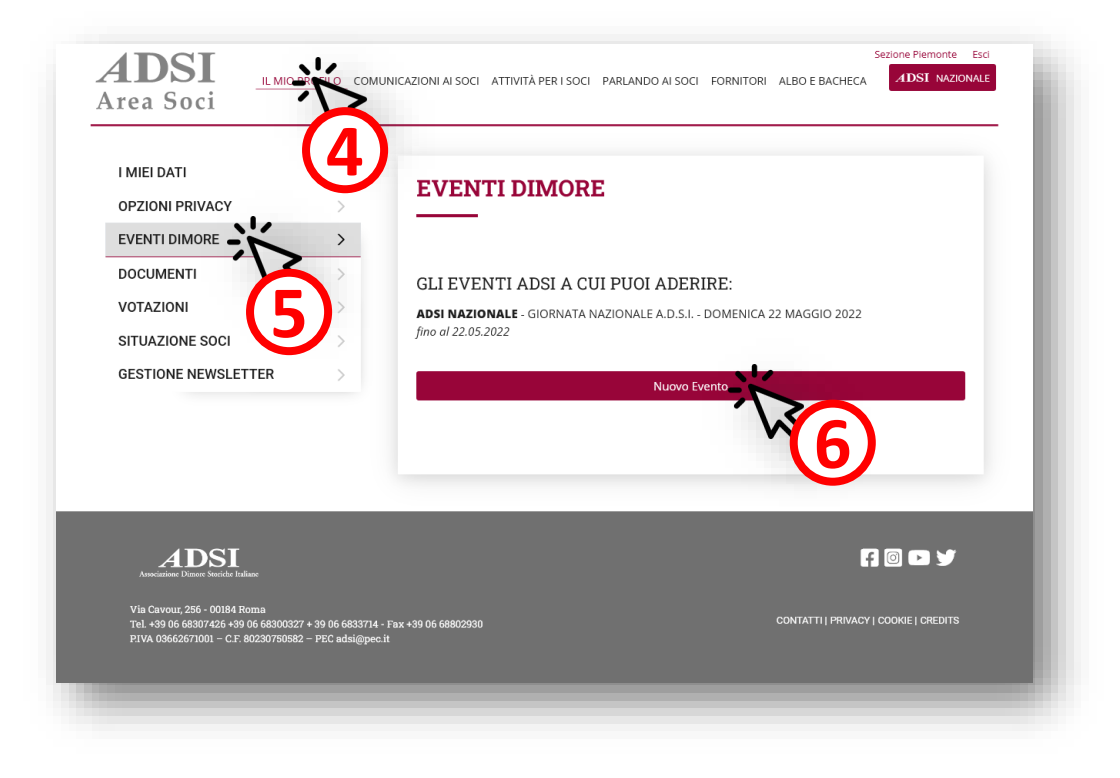

# Compilare i dati secondo le seguenti specifiche:

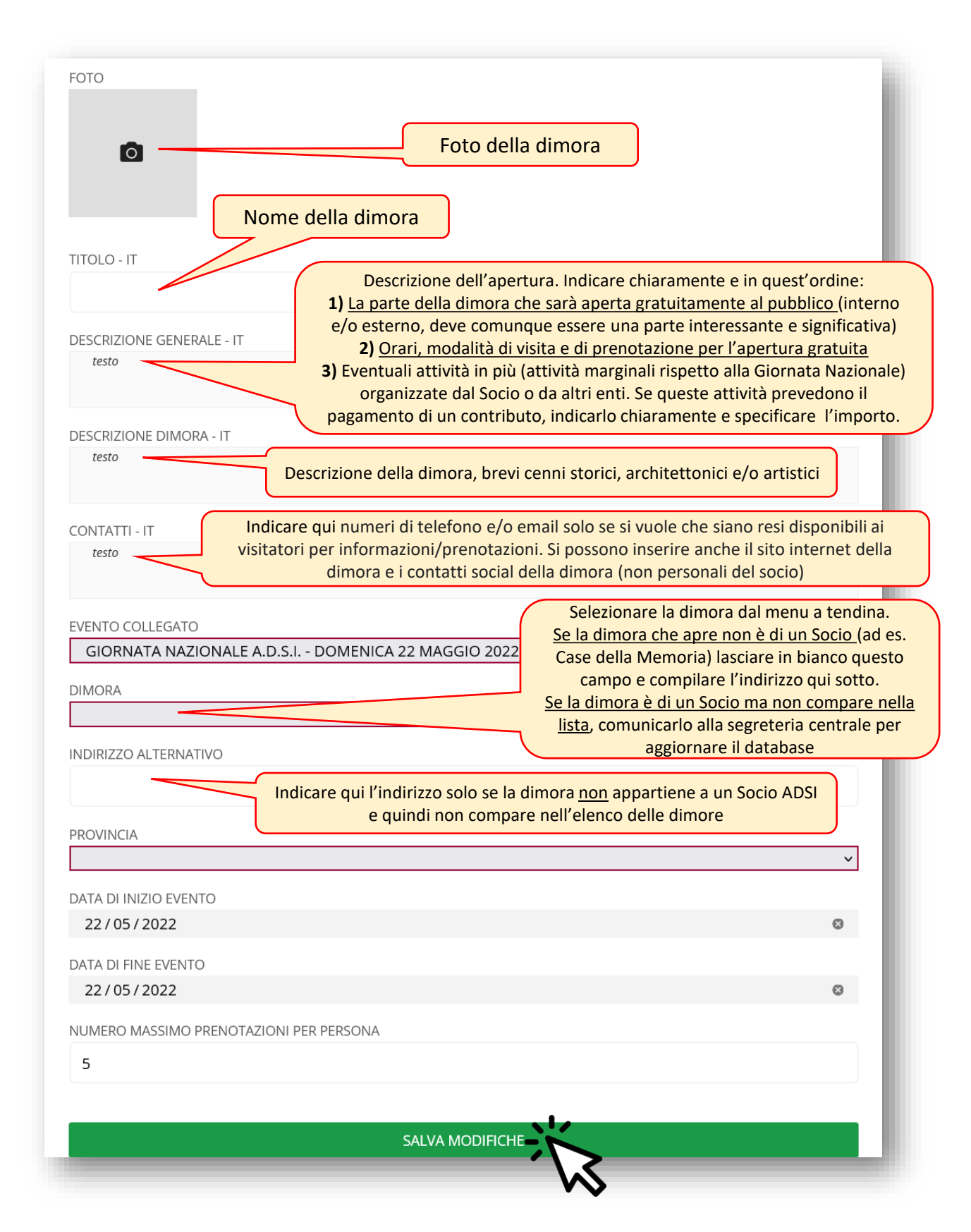

Se si desidera raccogliere le prenotazioni tramite il sito ADSI, è necessario impostare gli orari:

| EVENTI DIMORE                                                                                    |     |
|--------------------------------------------------------------------------------------------------|-----|
| GLI EVENTI ADSI A CUI PUOI ADERIRE:                                                              | - 1 |
| <b>ADSI NAZIONALE</b> - GIORNATA NAZIONALE A.D.S.I DOMENICA 22 MAGGIO 2022<br>fino al 22.05.2022 | - 1 |
| Nuovo Evento                                                                                     |     |
| <b>Dran Modifica</b> Anteprima Prenotazioni                                                      |     |

## E compilare i campi secondo queste indicazioni:

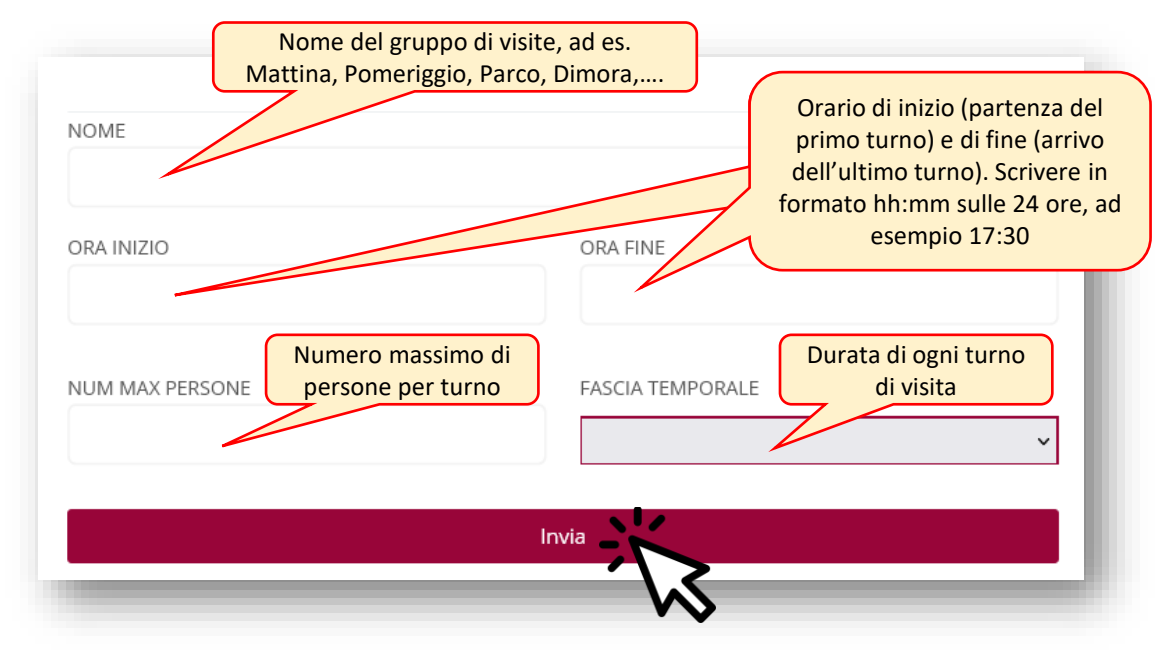

## Grazie!

La Sezione competente territorialmente revisionerà i dati inseriti e procederà alla pubblicazione.

Per qualsiasi necessità potete fare riferimento alla vostra Sezione ADSI o all'indirizzo piattaforma@adsi.it